## 关于学生修改门禁人脸特征值的操作说明

一、学生人脸照片上传

学生进入微信->卡包->学生卡->服务大厅->太工校园应用,然后 点击【学生人脸服务】入口进入人脸上传小程序,点击"图片上传" ->"本人图片上传"进行人脸拍照,上传成功后,班主任会在企业微 信收到消息通知。

| 내 中国电信 🗢                          | 下午 4:34 | 🕈 🕑 🎧 81% 🚱 | ●●●●● WeChat 穼 |        | 99% 🔲 י         | ●●●●● WeChat 🗢 |      | 99% 🔲 ' |
|-----------------------------------|---------|-------------|----------------|--------|-----------------|----------------|------|---------|
|                                   | 太工校园应用  | ••• •       | <              | 图片上传   | •••   🕥         |                | 人脸注册 | •••   🕥 |
| <ul> <li>信息维护</li> </ul>          |         |             | • 本人信息         |        | _               |                |      |         |
| <b>'&amp;'</b><br><sub>图片上传</sub> |         |             | 图片             |        | (Parts          | 提交             |      | 比中      |
| • 图书馆应用                           |         |             |                |        |                 |                |      | _       |
| L.                                | 日本      |             | 姓名             |        | 之               |                | 返回   |         |
|                                   |         |             | 性别             |        | 男               |                |      |         |
| 12177167929                       |         | 3节1610初     | 学工号            |        | 2               |                |      |         |
| • 运维服务                            |         |             | 最近审批           |        | 尚未上传            |                |      |         |
| *                                 |         |             | 最近更新           | 2022   | -06-11 11:02:24 |                |      |         |
| 设备报修                              | 设备报修    |             |                | 本人图片上传 |                 |                |      |         |
| • 金融服务专区                          |         |             |                |        |                 |                |      |         |
| A                                 |         |             |                |        |                 |                |      |         |

二、班主任手机端审批

班主任进入企业微信,点击消息通知,进入学生底图待审批列表, 点击"详情"链接可查看学生详细信息及上传的人脸照片,点击"通 过"按钮。学生的人脸特征值自动下发到相应的宿舍闸机。

| ᡂ <sup>ゅ</sup> "                                                                                                    | 🕸 🕮 16:46                                | 100 "叫"叫会 K/s | 学生底图审批 | <ul><li>Image: Image: I</li></ul> | الله <sub>ال</sub> تالي الم                                                        | 审批详情           | ۱۵:46<br>••• ا              |
|----------------------------------------------------------------------------------------------------|------------------------------------------|---------------|--------|----------------------------------------------------------------------------------------------------|------------------------------------------------------------------------------------|----------------|-----------------------------|
|                                                                                                    | 1 (1) (1) (1) (1) (1) (1) (1) (1) (1) (1 | 🚴 待审批         |        | 待审批                                                                                                    | 处理详情                                                                               |                |                             |
| 申请班级 21202001<br>联系方式 (+86).                                                                                                    |                                          | 学生姓名<br>学生学号  |        | ₹<br>2*                                                                                                    | <ul> <li>申请</li> <li>操作时间</li> <li>申请人</li> </ul>                                  | 2              | 022-06-13 15:10:32<br>在(申请) |
| 进入小程序                                                                                                    | ><br>313112121202001                     | 学生电话<br>学生班级  | (+8    | 21202001                                                                                                    | 底图详情                                                                               |                |                             |
| <ul> <li>*** 大式校園の用</li> <li>人給待事批通知</li> <li>2022-06-13 15:10:32</li> <li>人脸(い見)底図3</li> <li>中请学生:************************************</li></ul> | 变更                                       |               | 详情     |                                                                                                    | 学生姓名     2       学生学号     2       学生电话     (+86)1       学生現級     212020       学生園片 | 99<br>)<br>101 |                             |
|                                                                                                    | <ul><li>: ⊕</li></ul>                    |               |        |                                                                                                    |                                                                                    | 通过             |                             |
| 消息通知                                                                                                    |                                          | 1             | 寺审批列表  | え                                                                                                    |                                                                                    | 审批详            | 情                           |